# ZUMspot Duplex Kit User Guide

The ZUMspot Duplex Kit has all of the capabilities of the original ZUMspot, but it also enables a duplex connection between your hotspot and HT. This will allow you to switch to a different talk group from your HT even if the current talk group is tying up your hotspot.

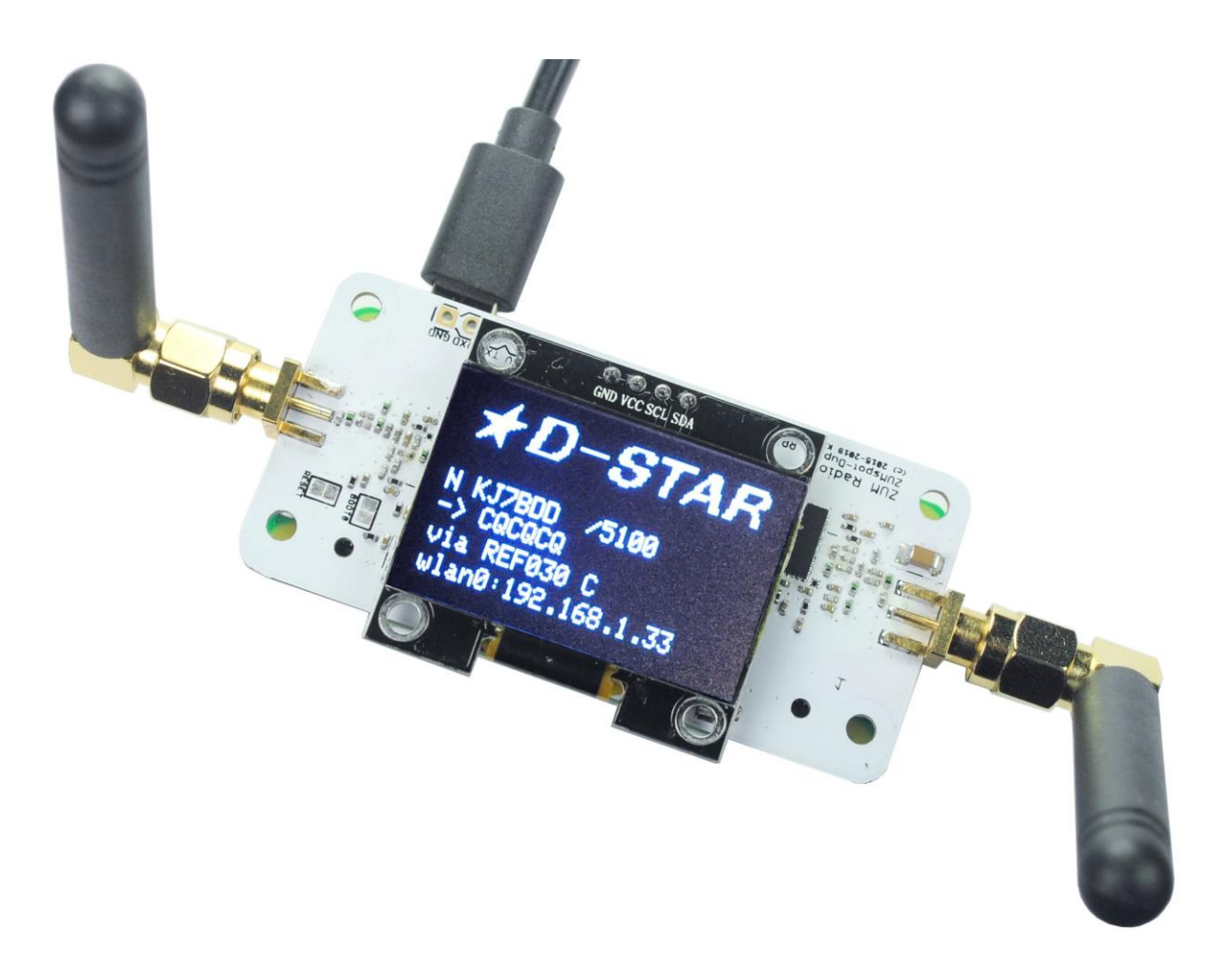

# **Table of Contents**

| able of Contents2            |
|------------------------------|
| Board specifications         |
| etup3                        |
| Powering up4                 |
| etup Pi-Star4                |
| Wi-Fi                        |
| Configuration                |
| DMR with Duplex9             |
| Enable D-Star11              |
| inishing setup12             |
| irmware update13             |
| Building firmware on Pi-Star |
| Support                      |

# **Board specifications**

ZUMspot Kit Features:

- High performance 32-bit ARM processor
- ZUMspot Board Fully Assembled And Tested
- Supports DMR, P-25, D-Star, System Fusion and NXDN
- Supports DMR/Fusion full duplex operation
- Onboard LEDs to show status (Tx, Rx, PTT, Mode)
- Up to 10mW RF power
- SMA antenna connectors, UHF antennas included
- Mounts cleanly on all current Raspberry Pi's including the Pi Zero WH
- Works on ODROID boards
- The open source firmware (MMDVM) is pre-loaded and is easily upgraded via software
- Built-in 1.3" OLED display
- Connection for Nextion LCD display
- 1 Year Warranty

### Setup

- The ZUMspot Duplex Kit should come with the following:
  - $\circ \quad {\sf ZUMspot} \ {\sf Duplex} \ {\sf board}$
  - Raspberry Pi Zero
  - Pre-programmed SD card
  - 4 plastic screws
  - 4 plastic standoffs
  - 4 plastic nuts
  - 2 right angle UHF antennas
- Make sure the SD card is inserted into the Raspberry Pi Zero
- Install each antenna into each RF connector, and position them 90 degrees away from each other as shown below

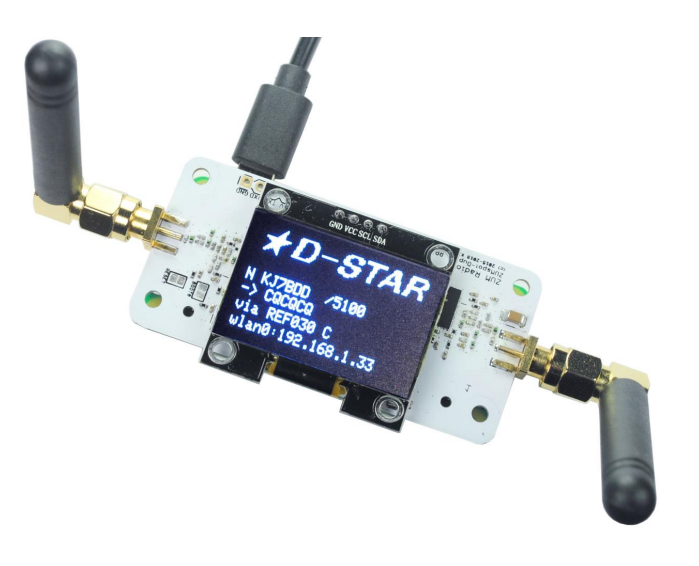

## Powering up

• Plug a USB micro power cable to your ZUMspot Duplex Kit. The USB power port is the right most USB port on the Raspberry Pi Zero. The USB cable should also be connected to a USB power supply.

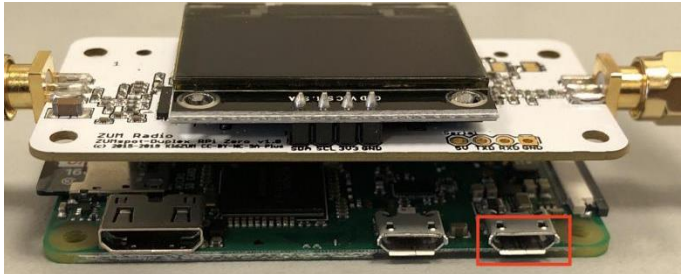

# Setup Pi-Star

### Wi-Fi

- Power up the ZUMspot Duplex Kit.
- After 3 minutes, scan for Wi-Fi access points from your phone or laptop. One should appear with the name **Pi-Star-Setup**
- Connect to it. When asked for the Wi-Fi password type in: raspberry
- After 3 minutes, go to your web browser (Chrome, Firefox, etc.) and connect to the website: <u>http://pi-star</u> (for Windows, Linux and Android devices <u>http://pi-star.local</u> (for macOS and iOS devices)
- You should see this page. Go to *Configuration*

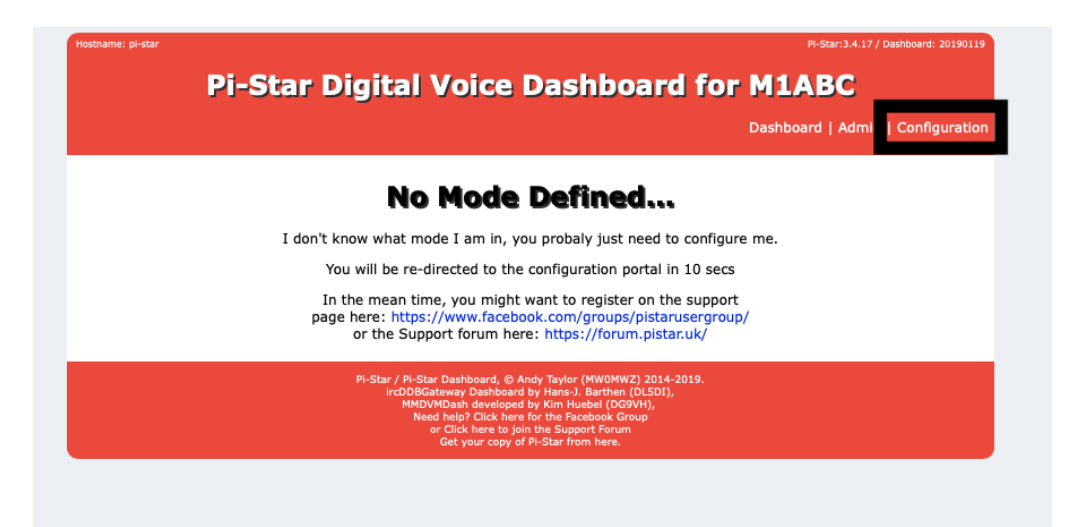

- You will be asked to put in the default username which is **pi-star** and the default password which is **raspberry**
- Select Configure Wi-Fi and then click on Scan for Networks (10 secs)

# **ZUM**Radio

| Setting                                                                                                    |                                                                                                    | Value                                                                                                    |  |  |  |
|----------------------------------------------------------------------------------------------------|----------------------------------------------------------------------------------------------------|----------------------------------------------------------------------------------------------------|--|--|--|
| Dashboard Access:                                                                                                    | OPrivate ○Public                                                                                                    |                                                                                                    |  |  |  |
| ircDDBGateway Remote                                                                                                    | : OPrivate OPublic                                                                                                    | • Private OPublic                                                                                                    |  |  |  |
| SSH Access:                                                                                                    | ⊙Private ○Public                                                                                                    |                                                                                                    |  |  |  |
| Auto AP:                                                                                                    | On Off                                                                                                    | Note: Reboot Required if changed                                                                                                    |  |  |  |
| uPNP:                                                                                                    | On Off                                                                                                    |                                                                                                    |  |  |  |
|                                                                                                    |                                                                                                    | Apply Changes                                                                                                    |  |  |  |
|                                                                                                    |                                                                                                    | inalese Cardinumbian                                                                                                    |  |  |  |
|                                                                                                    | W                                                                                                    | reless configuration                                                                                                    |  |  |  |
| Refresh Reset WiFi Adap                                                                                                    | ter Configure WiFi                                                                                                    |                                                                                                    |  |  |  |
|                                                                                                    | Wireless                                                                                                    | Information and Statistics                                                                                                    |  |  |  |
| Inte                                                                                                    | face Information                                                                                                    | Wireless Information                                                                                                    |  |  |  |
| Interface Name : wland                                                                                                    |                                                                                                    | Connected To :                                                                                                    |  |  |  |
| Interface Status : Inter<br>IP Address :                                                                                                    | face is down                                                                                                    | AP Mac Address :                                                                                                    |  |  |  |
| Subnet Mask :                                                                                                    |                                                                                                    | Bitrate :                                                                                                    |  |  |  |
| Mac Address : b8:27:eb                                                                                                    | :1b:b1:b9                                                                                                    | Signal Level :                                                                                                    |  |  |  |
| Tat                                                                                                    | orface Statistics                                                                                                    |                                                                                                    |  |  |  |
| Received Packets :                                                                                                    | errace Statistics                                                                                                    |                                                                                                    |  |  |  |
| Received Bytes :                                                                                                    |                                                                                                    |                                                                                                    |  |  |  |
| Transferred Packets :                                                                                                    |                                                                                                    |                                                                                                    |  |  |  |
| Transferred Bytes :                                                                                                    |                                                                                                    |                                                                                                    |  |  |  |
|                                                                                                    | Information                                                                                                    | provided by ifconfig and iwconfig                                                                                                    |  |  |  |
|                                                                                                    |                                                                                                    | ······································                                                                                                    |  |  |  |
|                                                                                                    |                                                                                                    |                                                                                                    |  |  |  |
|                                                                                                    | Ren                                                                                                    | note Access Password                                                                                                    |  |  |  |
| User Name                                                                                                    |                                                                                                    | Password                                                                                                    |  |  |  |
| <b>pi-star</b> Pas                                                                                                    | word:                                                                                                    | Confirm Password: Set Password                                                                                                    |  |  |  |
|                                                                                                    | WARNING: This chan                                                                                                    | ges the password for this admin page                                                                                                    |  |  |  |
|                                                                                                    | AND th                                                                                                    | e "pi-star" SSH account                                                                                                    |  |  |  |
|                                                                                                    |                                                                                                    |                                                                                                    |  |  |  |
|                                                                                                    | Pi-Star web conf                                                                                                    | fig, © Andy Taylor (MW0MWZ) 2014-2019.                                                                                                    |  |  |  |
|                                                                                                    | Need hel                                                                                                    | p? Click here for the Support Group                                                                                                    |  |  |  |
|                                                                                                    | Get                                                                                                    | your copy of Protain from mere.                                                                                                    |  |  |  |
|                                                                                                    |                                                                                                    |                                                                                                    |  |  |  |
|                                                                                                    | F                                                                                                    | irewall Configuration                                                                                                    |  |  |  |
|                                                                                                    |                                                                                                    |                                                                                                    |  |  |  |
| Setting                                                                                                    |                                                                                                    | Value                                                                                                    |  |  |  |
| Setting<br>Dashboard Access:                                                                                                    | ⊙Private ○Public                                                                                                    | Value                                                                                                    |  |  |  |
| Setting<br>Dashboard Access:<br>ircDDBGateway Remot                                                                                                    | ○Private ○Public : ○Private ○Public                                                                                                    | Value                                                                                                    |  |  |  |
| Setting<br>Dashboard Access:<br>ircDDBGateway Remot<br>SSH Access:                                                                                                    | <ul> <li>Private Public</li> <li>Private Public</li> <li>Private Public</li> </ul>                                                                                                    | Value<br>:                                                                                                    |  |  |  |
| Setting<br>Dashboard Access:<br>ircDDBGateway Remot<br>SSH Access:<br>Auto AP:                                                                                                    | Private OPublic     OPrivate OPublic     OPrivate OPublic     On Off                                                                                                    | Value Value Note: Reboot Required if changed                                                                                                    |  |  |  |
| Setting<br>Dashboard Access:<br>ircDDBGateway Remot<br>SSH Access:<br>Auto AP:<br>uPNP:                                                                                                    | Private Public     Private Public     Private Public     Private Public     On Off     On Off                                                                                                    | Value Value Note: Reboot Required if changed                                                                                                    |  |  |  |
| Setting<br>Dashboard Access:<br>ircDDBGateway Remot<br>SSH Access:<br>Auto AP:<br>uPNP:                                                                                                    | Private Orbitic<br>Private Orbitic<br>Private Orbitic<br>On Off<br>On Off                                                                                                    | Value Value Note: Reboot Required if changed Apply Changes                                                                                                    |  |  |  |
| Setting<br>Dashboard Access:<br>ircDDBGateway Remot<br>SSH Access:<br>Auto AP:<br>uPNP:                                                                                                    | <ul> <li>Private Public</li> <li>Private Public</li> <li>Private Public</li> <li>On Off</li> <li>On Off</li> </ul>                                                                                                    | Value Value Note: Reboot Required if changed Apply Changes                                                                                                    |  |  |  |
| Setting<br>Dashboard Access:<br>ircDDBGateway Remot<br>SSH Access:<br>Auto AP:<br>uPNP:                                                                                                    | Private Public<br>Private Public<br>Private Public<br>On Off<br>On Off                                                                                                    | Value Value Note: Reboot Required if changed Vireless Configuration                                                                                                    |  |  |  |
| Setting<br>Dashboard Access:<br>ircDDBGateway Remot<br>SSH Access:<br>Auto AP:<br>uPNP:                                                                                                    | Private Public<br>Private Public<br>Private Public<br>On Off<br>On Off                                                                                                    | Value Value |  |  |  |
| Setting<br>Dashboard Access:<br>ircDDBGateway Remot<br>SSH Access:<br>Auto AP:<br>uPNP:<br>WiFi Info                                                                                                    | Private Public<br>Private Public<br>Private Public<br>On Off<br>On Off                                                                                                    | Value Value Note: Reboot Required if changed Vireless Configuration                                                                                                    |  |  |  |
| Setting<br>Dashboard Access:<br>ircDDBGateway Remot<br>SSH Access:<br>Auto AP:<br>uPNP:<br>WiFi Info                                                                                                    | Private Public Private Public Private Public On Off On Off                                                                                                    | Value Value |  |  |  |
| Setting<br>Dashboard Access:<br>ircDDBGateway Remot<br>SSH Access:<br>Auto AP:<br>uPNP:<br>WiFi Info<br>Scan for Networks (10 sec                                                                                        | Private Public<br>Private Public<br>Private Public<br>On Off<br>On Off<br>V<br>V                                                                                                    | Value Value Note: Reboot Required if changed Vireless Configuration                                                                                                    |  |  |  |
| Setting<br>Dashboard Access:<br>ircDDBGateway Remot<br>SSH Access:<br>Auto AP:<br>uPNP:<br>WiFi Info<br>Scan for Networks (10 sec                                                                                        | Private Public<br>Private Public<br>Private Public<br>On Off<br>On Off<br>V<br>V<br>Add Network Save (and of                                                                                                    | Value Value |  |  |  |
| Setting<br>Dashboard Access:<br>ircDDBGateway Remot<br>SSH Access:<br>Auto AP:<br>uPNP:<br>WiFi Info<br>Scan for Networks (10 sect                                                                                       | Private Public<br>Private Public<br>Private Public<br>On Off<br>On Off<br>Madd Network Save (and of                                                                                                    | Value Value Note: Reboot Required if changed Vireless Configuration connect)                                                                                                    |  |  |  |
| Setting<br>Dashboard Access:<br>ircDDBGateway Remot<br>SSH Access:<br>Auto AP:<br>uPNP:<br>WiFi Info<br>Scan for Networks (10 sec                                                                                        | Private Public<br>Private Public<br>Private Public<br>On Off<br>On Off                                                                                                    | Value Value |  |  |  |
| Setting<br>Dashboard Access:<br>ircDDBGateway Remot<br>SSH Access:<br>Auto AP:<br>uPNP:<br>WiFi Info<br>Scan for Networks (10 sec                                                                                        | Private Public<br>Private Public<br>Private Public<br>On Off<br>On Off<br>V<br>V                                                                                                    | Value Value |  |  |  |
| Setting<br>Dashboard Access:<br>ircDDBGateway Remot<br>SSH Access:<br>Auto AP:<br>uPNP:<br>WiFi Info<br>Scan for Networks (10 sec                                                                                        | Private Public<br>Private Public<br>Private Public<br>On Off<br>On Off<br>V<br>V<br>Add Network Save (and of the second second s | Value Value |  |  |  |
| Setting<br>Dashboard Access:<br>ircDDBGateway Remot<br>SSH Access:<br>Auto AP:<br>uPNP:<br>WiFi Info<br>Scan for Networks (10 sec                                                                                        | Private Public<br>Private Public<br>Private Public<br>On Off<br>On Off<br>Add Network Save (and of the second second      | Value Value |  |  |  |
| Setting<br>Dashboard Access:<br>ircDDBGateway Remot<br>SSH Access:<br>Auto AP:<br>uPNP:<br>WiFi Info<br>Scan for Networks (10 sec                                                                                        | Private Public<br>Private Public<br>Private Public<br>On Off<br>On Off                                                                                                    | Value Value |  |  |  |
| Setting<br>Dashboard Access:<br>ircDDBGateway Remot<br>SSH Access:<br>Auto AP:<br>uPNP:<br>WiFi Info<br>Scan for Networks (10 sec                                                                                        | Private Public<br>Private Public<br>Private Public<br>On Off<br>On Off<br>M<br>M                                                                                                    | Value Value |  |  |  |
| Setting<br>Dashboard Access:<br>ircDDBGateway Remot<br>SSH Access:<br>Auto AP:<br>uPNP:<br>WiFi Info<br>Scan for Networks (10 sec                                                                                        | Private Public<br>Private Public<br>Private Public<br>On Off<br>On Off<br>V                                                                                                    | Value Value |  |  |  |
| Setting<br>Dashboard Access:<br>ircDDBGateway Remot<br>SSH Access:<br>Auto AP:<br>uPNP:<br>WiFi Info<br>Scan for Networks (10 sec                                                                                        | Private Public<br>Private Public<br>Private Public<br>On Off<br>On Off<br>Mathematical States (and a                                                                                                    | Value Value |  |  |  |
| Setting<br>Dashboard Access:<br>ircDDBGateway Remot<br>SSH Access:<br>Auto AP:<br>uPNP:<br>WiFi Info<br>Scan for Networks (10 sec                                                                                        | Private Public<br>Private Public<br>Private Public<br>On Off<br>On Off                                                                                                    | Value Value |  |  |  |
| Setting<br>Dashboard Access:<br>ircDDBGateway Remot<br>SSH Access:<br>Auto AP:<br>uPNP:<br>WiFi Info<br>Scan for Networks (10 sec                                                                                        | Private Public<br>Private Public<br>Private Public<br>On Off<br>On Off                                                                                                    | Value Value |  |  |  |
| Setting<br>Dashboard Access:<br>ircDDBGateway Remot<br>SSH Access:<br>Auto AP:<br>uPNP:<br>WiFi Info<br>Scan for Networks (10 sec                                                                                        | Private Public<br>Private Public<br>Private Public<br>On Off<br>On Off<br>V<br>V<br>Add Network Save (and                                                                                                    | Value  Value  Note: Reboot Required if changed  Apply Changes Vireless Configuration  connect)                                                                                                    |  |  |  |
| Setting<br>Dashboard Access:<br>ircDDBGateway Remot<br>SSH Access:<br>Auto AP:<br>uPNP:<br>WiFi Info<br>Scan for Networks (10 sec                                                                                        | Private Public Private Public Private Public On Off On Off Add Network Save (and of the second second seco                | Value Value Note: Reboot Required if changed Apply Changes Vireless Configuration connect) mote Access Password Password                                                                                                    |  |  |  |
| Setting<br>Dashboard Access:<br>ircDDBGateway Remot<br>SSH Access:<br>Auto AP:<br>uPNP:<br>WiFi Info<br>Scan for Networks (10 sec<br>Scan for Networks (10 sec                                                           | Private Public Private Public Private Public On Off On Off Add Network Save (and of the second second seco                | Value    Value    Note: Reboot Required if changed   Apply Changes  Vireless Configuration  connect)  mote Access Password  Password  Configure Resword:  Car Desevery                                                                                                    |  |  |  |
| Setting<br>Dashboard Access:<br>ircDDBGateway Remot<br>SSH Access:<br>Auto AP:<br>uPNP:<br>WiFi Info<br>Scan for Networks (10 sec<br>Scan for Networks (10 sec<br>Scan for Networks (10 sec<br>Scan for Networks (10 sec | Private Public Private Public Private Public On Off On Off                                                                                                    | Value       Image: Note: Reboot Required if changed       Apply Changes       Vireless Configuration       connect)   mote Access Password       Password       Confirm Password:   Set Password                                                                                                    |  |  |  |
| Setting<br>Dashboard Access:<br>ircDDBGateway Remot<br>SSH Access:<br>Auto AP:<br>uPNP:<br>WiFi Info<br>Scan for Networks (10 sec<br>Scan for Networks (10 sec<br>Scan for Networks (10 sec<br>Scan for Networks (10 sec | Private Public<br>Private Public<br>Private Public<br>On Off<br>On Off<br>V<br>V<br>Add Network Save (and of the second second s | Value                                                                                                    |  |  |  |
| Setting<br>Dashboard Access:<br>ircDDBGateway Remot<br>SSH Access:<br>Auto AP:<br>UPNP:<br>WiFi Info<br>Scan for Networks (10 sec<br>Scan for Networks (10 sec<br>User Name<br>pi-star Pa                                | Private Public<br>Private Public<br>Private Public<br>On Off<br>On Off<br>V<br>Add Network Save (and of<br>Add Network Save (and of<br>Re<br>sword:<br>WARNING: This cha<br>AND t                                                                                                    | Walue       Note: Reboot Required if changed       Apply Changes       Vireless Configuration       connect)   mote Access Password       Password       Confirm Password:       Set Password       inges the password for this admin page       he "pi-star" SSH account                                                                                                    |  |  |  |
| Setting<br>Dashboard Access:<br>ircDDBGateway Remot<br>SSH Access:<br>Auto AP:<br>uPNP:<br>WiFi Info<br>Scan for Networks (10 sec<br>Scan for Networks (10 sec<br>User Name<br>pi-star Pa                                | Private Public Private Public Private Public On Off On Off Add Network Save (and of the second second seco                | Value                                                                                                    |  |  |  |
| Setting Dashboard Access: ircDDBGateway Remot SSH Access: Auto AP: uPNP:  WiFi Info Scan for Networks (10 sec User Name pi-star Pa                                                                                       | Private Public Private Public Private Public On Off On Off Add Network Save (and a                                                                                                    | Value                                                                                                    |  |  |  |
| Setting Dashboard Access: ircDDBGateway Remot SSH Access: Auto AP: uPNP:  WiFi Info Scan for Networks (10 sec Scan for Networks (10 sec User Name pi-star Pa                                                             | Private Public<br>Private Public<br>Private Public<br>On Off<br>On Off<br>V<br>V<br>Add Network Save (and<br>Add Network Save (and<br>Re<br>sword:<br>WARNING: This cha<br>AND t<br>PI-Star web co<br>Neeth                                                                                                    | Value                                                                                                    |  |  |  |

• Select your Wi-Fi SSID and enter your password.

### • Click on Save (and connect) to save the Wi-Fi configuration

| Node Callsign:      | MIABC                                                        |  |  |
|---------------------|--------------------------------------------------------------|--|--|
| Radio Frequency:    | 438.800.000 MHz                                              |  |  |
| Latitude:           | 50.00 degrees (positive value for North, negative for South) |  |  |
| Longitude:          | -3.00 degrees (positive value for East, negative for West)   |  |  |
| Town:               | Town, L0C4T0R                                                |  |  |
| Country:            | Country                                                      |  |  |
| URL:                | http://www.mw0mwz.co.uk/pi-star/ OAuto OAuto                 |  |  |
| Radio/Modem Type:   | ( S                                                          |  |  |
| Node Type:          | ⊙PrivatePublic                                               |  |  |
| System Time Zone:   | America/Los_Angeles                                          |  |  |
| Dashboard Language: | english_us 🗘                                                 |  |  |

Apply Changes

#### Firewall Configuration

| Setting               |                  | Value                            |
|-----------------------|------------------|----------------------------------|
| Dashboard Access:     | ⊙Private ○Public |                                  |
| ircDDBGateway Remote: | ●Private ●Public |                                  |
| SSH Access:           | ⊙Private ○Public |                                  |
| Auto AP:              | ⊙On ○Off         | Note: Reboot Required if changed |
| uPNP:                 | ⊙On ○Off         |                                  |
|                       |                  | Apply Changes                    |

|              | w                                       | ireless Configur | ation   |                                   |
|--------------|-----------------------------------------|------------------|---------|-----------------------------------|
| WiFi Info    |                                         |                  |         |                                   |
| Network 0    | Delete                                  |                  |         |                                   |
|              | SSID : NETGEAR32                        |                  |         |                                   |
|              | PSK                                     |                  |         |                                   |
| Scan for Net | works (10 secs) Add Network Save (and c | onnect)          |         |                                   |
| Networks fou | ind :                                   |                  |         |                                   |
| Connect      | SSID                                    | Channel          | Signal  | Security                          |
| Select       | ATTgTyj66a                              | 2.4GHz Ch11      | -29 dBm | WPA2-PSK (TKIP) with WPS          |
| Select       | Humpty                                  | 2.4GHz Ch3       | -45 dBm | WPAZ-PSK (AES)                    |
| Select       | NETGEAR32                               | 2.4GHz Ch11      | -46 dBm | WPA2-PSK (TKIP) with WPS          |
| Select       | ATTNnJCI22                              | 2.4GHz Ch11      | -67 dBm | WPA2-PSK (TKIP) with WPS          |
| Select       | PIXEL                                   | 2.4GHz Ch1       | -83 dBm | WPA2-PSK (AES)                    |
| Select       | PIXEL_GUEST                             | 2.4GHz Ch1       | -85 dBm | WPA2-PSK (AES)                    |
| Select       | WWwireless                              | 2.4GHz Ch11      | -87 dBm | WPA2-PSK (TKIP) with WPS          |
| Select       | bbtest                                  | 2.4GHz Ch6       | -88 dBm | WPA2-PSK (AES)                    |
| Select       | WGI                                     | 2.4GHz Ch6       | -88 dBm | WPA2-PSK (TKIP) with WPS          |
| Select       | DIRECT-B6-HP Officejet 5740             | 2.4GHz Ch6       | -90 dBm | [WPA2-PSK-CCMP] [WPS] [ESS] [P2P] |
| ( n-1+)      | PDCDC                                   | 2 404- 062       |         | None                              |
|              | Per                                     | note Access Pas  | sword   |                                   |

- Reboot your ZUMspot Duplex Kit
- Now you can continue to the **Configuration** section below.

### Configuration

• Change the "Node Callsign" to your own, set the **System Time Zone** to your time zone, and set the **Dashboard Language** to the language you prefer.

|                      |                            |                                  |                         | PI-Star:4                 | .1.0-RC4 / Dashboard: 20190709 |
|----------------------|----------------------------|----------------------------------|-------------------------|---------------------------|--------------------------------|
|                      | Pi-Star                    | Digital                          | Voice - Con             | figuration                |                                |
|                      |                            | Dash                             | board   Admin   Expert  | Power   Update   Backup/F | Restore   Factory Rese         |
|                      |                            | Gateway                          | Hardware Information    | 1                         |                                |
| Hostname             | Kernel                     |                                  | Platform                | CPU Load                  | CPU Temp                       |
| pi-star              | 4.19.66+                   | Pi Zer                           | o W Rev 1.1 (512MB)     | 0.8 / 0.69 / 0.28         | 40.6°C / 105.1°F               |
|                      |                            | с                                | ontrol Software         |                           |                                |
| Setting              |                            |                                  | Val                     | ue                        |                                |
| Controller Software  | : ODStarR                  | epeater 💽 MM                     | DVMHost (DV-Mega Minir  | num Firmware 3.07 Requi   | red)                           |
| Controller Mode:     | Simple                     | x Node ODup                      | lex Repeater (or Half-  | -Duplex on Hotspots)      |                                |
|                      |                            |                                  | Apply Changes           |                           |                                |
| Cotting              |                            | Gen                              | eral Configuration      |                           |                                |
| Hostname:            | ni-star                    | Do not a                         | id suffixes such as 1   | ocal                      |                                |
| Node Callsian:       | KM6ZJX                     | u                                | San and Sach as it      |                           |                                |
| Radio Frequency:     | 438.800.00                 | DO Hz                            |                         |                           |                                |
| Latitude:            | 50.00                      | degrees (                        | positive value for No   | rth, negative for South   | 1)                             |
| Longitude:           | -3.00                      | degrees (                        | positive value for Ea   | st, negative for West)    | •                              |
| Town:                | Town, LOC                  | 4TOR                             |                         |                           |                                |
| Country:             | Country                    |                                  |                         |                           |                                |
| URL:                 | http://www                 | bito://www.mw0mwz.co.uk/pi-star/ |                         |                           |                                |
| Radio/Modem Type:    | ZUMspot                    | - Duplex Raspber                 | ry Pi Hat (GPIO)        | \$                        |                                |
| Node Type:           | Privat                     | e 🔵 Public                       |                         |                           |                                |
| APRS Host:           | euro.aprs                  | 2.net 😒                          |                         |                           |                                |
| System Time Zone:    | America/L                  | os_Angeles                       | •                       |                           |                                |
| Dashboard Language:  | english_us                 | s 🗢                              |                         |                           |                                |
|                      |                            | — I                              | Apply Changes           |                           |                                |
|                      |                            | Fire                             | wall Configuration      |                           |                                |
| Setting              |                            |                                  | Val                     | ие                        |                                |
| Dashboard Access:    | <ul> <li>Privat</li> </ul> | e 🗌 Public                       |                         |                           |                                |
| ircDDBGateway Remote | e: OPrivat                 | e 🗌 Public                       |                         |                           |                                |
| SSH Access:          | <ul> <li>Privat</li> </ul> | e OPublic                        |                         |                           |                                |
| Auto AP:             | • 0n ○0                    | Dff                              | Note:                   | Reboot Required if cha    | nged                           |
| JPNP:                | <b>⊙</b> 0n ⊖0             | Dff                              | (Acaly Observes)        |                           |                                |
|                      |                            |                                  | Apply Changes           |                           |                                |
|                      |                            | Wire                             | less Configuration      |                           |                                |
| Refresh Reset WiFi A | Adapter Configure Wi       | iFi                              |                         |                           |                                |
|                      |                            | Wireless I                       | nformation and Statisti | cs                        |                                |
| I<br>Interface Norma | interface Informati        | ion                              | Connected To .          | Wireless Information      | 1                              |
| Interface Status : I | nterface is up             |                                  | AP Mac Addres           | s : 78:d2:94:73:f0:c6     |                                |
| IP Address : 192.16  | 58.1.28                    |                                  | Rituato - 70 0 b        |                           |                                |
| Subnet Mask : 255.   | 255.255.0                  |                                  | Bitrate : 72.2 M        | IBIC/S                    |                                |

- Click Apply Changes when you are done
- When everything reloads, you will need to set the Radio/Modem Type to ZUMspot Duplex Raspberry Pi Hat (GPIO) and click Apply Changes again.

### DMR with Duplex

Once you have completed the **Configuration** steps. You can finish setting up your ZUMspot Duplex Kit with DMR using a duplex connection

• Turn on DMR and confirm that Controller Mode is set to Duplex and then click on Apply Changes

|                      |                                                                            |                                                 | Pi-Star:4              | 1.0-RC4 / Dashboard: 20190709 |  |  |  |
|----------------------|----------------------------------------------------------------------------|-------------------------------------------------|------------------------|-------------------------------|--|--|--|
|                      |                                                                            | Visital Valas Card                              | figuration             |                               |  |  |  |
|                      | PI-Star L                                                                  | voice - Con                                     | riguration             |                               |  |  |  |
|                      | Dashboard   Admin   Expert   Power   Update   Backup/Restore   Factory Res |                                                 |                        |                               |  |  |  |
|                      |                                                                            | Gateway Hardware Information                    |                        |                               |  |  |  |
| Hostname             | Kernel                                                                     | Platform                                        | CPU Load               | CPU Temp                      |  |  |  |
| pi-star              | 4.19.66+                                                                   | Pi Zero W Rev 1.1 (512MB)                       | 7.57 / 2.47 / 1.12     | 44.9°C / 112.8°F              |  |  |  |
|                      |                                                                            | Control Software                                |                        |                               |  |  |  |
| Setting              |                                                                            | Valu                                            | ie                     |                               |  |  |  |
| Controller Software: | ODStarRe                                                                   | peate <mark>r 🖸 MMDVMHost (DV-Mega Minim</mark> | um Firmware 3.07 Requi | red)                          |  |  |  |
| Controller Mode:     | Simplex                                                                    | Node Ouplex Repeater (or Half-                  | Duplex on Hotspots)    |                               |  |  |  |
|                      |                                                                            | Apply changes                                   |                        |                               |  |  |  |
|                      |                                                                            | MMDVMHost Configuration                         |                        |                               |  |  |  |
| Setting              |                                                                            | Valu                                            | e                      |                               |  |  |  |
| DMR Mode:            |                                                                            | RF Hangtime: 20                                 | Net Hangtime: 20       |                               |  |  |  |
| D-Star Mode:         |                                                                            | RF Hangtime: 20                                 | Net Hangtime: 20       |                               |  |  |  |
| YSF Mode:            |                                                                            | RF Hangtime: 20                                 | Net Hangtime: 20       |                               |  |  |  |
| P25 Mode:            |                                                                            | RF Hangtime: 20                                 | Net Hangtime: 20       |                               |  |  |  |
| NXDN Mode:           |                                                                            | RF Hangtime: 20                                 | Net Hangtime: 20       |                               |  |  |  |
| YSF2DMR:             |                                                                            |                                                 |                        |                               |  |  |  |
| YSF2NXDN:            |                                                                            |                                                 |                        |                               |  |  |  |
| YSF2P25:             |                                                                            |                                                 |                        |                               |  |  |  |
| DMR2YSF:             |                                                                            | Uses 7 pret                                     | fix on DMRGateway      |                               |  |  |  |
| DMR2NXDN:            |                                                                            | Uses 7 pret                                     | fix on DMRGateway      |                               |  |  |  |
| POCSAG:              |                                                                            | POCSAG P                                        | aging Features         |                               |  |  |  |
| MMDVM Display Type:  | OLED                                                                       | Port: Modem O Nextion L                         | ayout: ON7LDS L3       |                               |  |  |  |
|                      |                                                                            | Apply Changes                                   |                        |                               |  |  |  |
|                      |                                                                            | Concept Configuration                           |                        |                               |  |  |  |
| Setting              |                                                                            | Valu                                            | e                      |                               |  |  |  |
| Hostname:            | pi-star                                                                    | Do not add suffixes such as .lo                 | ocal                   |                               |  |  |  |
| Node Callsign:       | KM6ZJX                                                                     |                                                 |                        |                               |  |  |  |
| Radio Frequency:     | 434.400.000                                                                | MHz                                             |                        |                               |  |  |  |
| Latitude:            | 50.00                                                                      | degrees (positive value for Nor                 | th, negative for South | 1)                            |  |  |  |
| Longitude:           | -3.00                                                                      | degrees (positive value for Eas                 | st, negative for West) |                               |  |  |  |
| Town:                | Town, L0C4T                                                                | OR                                              |                        |                               |  |  |  |
| Country:             | Country                                                                    |                                                 |                        |                               |  |  |  |
| URL:                 | http://www.m                                                               | w0mwz.co.uk/pi-star/                            | 🗌 Auto 💽               | Manual                        |  |  |  |
| Radio/Modem Type:    | ZUMspot - I                                                                | Duplex Raspberry Pi Hat (GPIO)                  | <b>\$</b>              |                               |  |  |  |
| Node Type:           | <ul> <li>Private</li> </ul>                                                | O Public                                        |                        |                               |  |  |  |
| APRS Host:           | euro.aprs2.r                                                               | net 📀                                           |                        |                               |  |  |  |
| System Time Zone:    | America/Los                                                                | Angeles ᅌ                                       |                        |                               |  |  |  |
| Dashboard Language:  | english_us                                                                 | ♥                                               |                        |                               |  |  |  |

Apply Changes

- Set the **RX** and **TX** frequencies to be used.
  - NOTE: For best performance, the frequency offset between RX and TX should be at least 5MHz, but 10MHz is recommended
- Enter your **DMR ID**
- Choose your preferred **DMR master** server
- Click **Apply Changes** in order to save your settings

|                     | General Configuration                                        |  |  |  |  |
|---------------------|--------------------------------------------------------------|--|--|--|--|
| Setting             | Value                                                        |  |  |  |  |
| Hostname:           | pi-star Do not add suffixes such as .local                   |  |  |  |  |
| Node Callsign:      | КМ6ZJX                                                       |  |  |  |  |
| CCS7/DMR ID:        | 3130245                                                      |  |  |  |  |
| Radio Frequency RX: | 439.400.000 Hz                                               |  |  |  |  |
| Radio Frequency TX: | 434.400.000 Hz                                               |  |  |  |  |
| Latitude:           | 50.00 degrees (positive value for North, negative for South) |  |  |  |  |
| Longitude:          | -3.00 degrees (positive value for East, negative for West)   |  |  |  |  |
| Town:               | Town, LOC4TOR                                                |  |  |  |  |
| Country:            | Country                                                      |  |  |  |  |
| URL:                | http://www.mw0mwz.co.uk/pi-star/ OAuto OManual               |  |  |  |  |
| Radio/Modem Type:   | ZUMspot - Duplex Raspberry Pi Hat (GPIO)                     |  |  |  |  |
| Node Type:          | • Private O Public                                           |  |  |  |  |
| APRS Host:          | euro.aprs2.net                                               |  |  |  |  |
| System Time Zone:   | America/Los_Angeles                                          |  |  |  |  |
| Dashboard Language: | english_us 🗘                                                 |  |  |  |  |
|                     | Apply Changes                                                |  |  |  |  |
|                     | DMR Configuration                                            |  |  |  |  |
| Setting             | Value                                                        |  |  |  |  |
| DMR Master:         | BM_United_States_3101                                        |  |  |  |  |

| Security              | Value                                                        |
|-----------------------|--------------------------------------------------------------|
| DMR Master:           | BM_United_States_3101                                        |
| Hotspot Security:     |                                                              |
| BrandMeister Network: | Repeater Information   Edit Repeater (BrandMeister Selfcare) |
| DMR ESSID:            | None ᅌ                                                       |
| DMR Color Code:       | 1 😳                                                          |
| DMR EmbeddedLCOnly:   |                                                              |
| DMR DumpTAData:       |                                                              |
|                       | Apply Changes                                                |
|                       | Firewall Configuration                                       |
| Setting               | Value                                                        |
| Dashboard Access:     | OPrivate ○Public                                             |
| ircDDBGateway Remote: | • Private 🔵 Public                                           |
| SSH Access:           | ○Private ○Public                                             |
| Auto AP:              | On Off Note: Reboot Required if changed                      |
| uPNP:                 | On Off                                                       |
|                       | Apply Changes                                                |

• You can now use DMR with a duplex connection with your ZUMspot Duplex Kit

### Enable D-Star

• Now you can turn on D-Star by selecting the **D-Star Mode** switch and clicking **Apply Changes** 

|                              |                            |                           |                 | Pi-Star:                 | 4.1.0-RC4 / Dashboard: 20190709 |  |  |
|------------------------------|----------------------------|---------------------------|-----------------|--------------------------|---------------------------------|--|--|
|                              | Di-Star                    | Digital Voi               | ce - Cor        | figuration               |                                 |  |  |
|                              | PI-Stall                   |                           |                 | ingulation               |                                 |  |  |
|                              |                            | Dashboard                 | Admin   Expert  | Power   Update   Backup/ | Restore   Factory Reset         |  |  |
| Gateway Hardware Information |                            |                           |                 |                          |                                 |  |  |
| Hostname                     | Kernel                     | Plat                      | form            | CPU Load                 | CPU Temp                        |  |  |
| pi-star                      | 4.19.66+                   | Pi Zero W Re              | / 1.1 (512MB)   | 7.57 / 2.47 / 1.12       | 2 44.9°C / 112.8°F              |  |  |
|                              |                            | Control                   | Software        |                          |                                 |  |  |
| Setting                      |                            |                           | Val             | lue                      |                                 |  |  |
| Controller Software:         | ODStarR                    | epeater 💿 MMDVMHos        | : (DV-Mega Mini | mum Firmware 3.07 Requ   | ired)                           |  |  |
| Controller Mode:             | <ul> <li>Simple</li> </ul> | x Node 🔵 Duplex Rep       | oeater (or Half | -Duplex on Hotspots)     |                                 |  |  |
|                              |                            | Apply (                   | changes         |                          |                                 |  |  |
|                              |                            | MMDVMHost                 | Configuration   |                          |                                 |  |  |
| Setting                      |                            |                           | Val             | ue                       |                                 |  |  |
| DMR Mode:                    |                            | RF                        | Hangtime: 20    | Net Hangtime: 20         |                                 |  |  |
| D-Star Mode:                 |                            | RF                        | Hangtime: 20    | Net Hangtime: 20         |                                 |  |  |
| YSF Mode:                    |                            | RF                        | Hangtime: 20    | Net Hangtime: 20         |                                 |  |  |
| P25 Mode:                    |                            | RF                        | Hangtime: 20    | Net Hangtime: 20         |                                 |  |  |
| NXDN Mode:                   |                            | RF                        | Hangtime: 20    | Net Hangtime: 20         |                                 |  |  |
| YSF2DMR:                     |                            | •                         |                 |                          |                                 |  |  |
| YSF2NXDN:                    |                            |                           |                 |                          |                                 |  |  |
| YSF2P25:                     |                            |                           |                 |                          |                                 |  |  |
| DMR2YSF:                     |                            |                           | Uses 7 pr       | efix on DMRGateway       |                                 |  |  |
| DMR2NXDN:                    |                            |                           | Uses 7 pr       | efix on DMRGateway       |                                 |  |  |
| POCSAG:                      |                            |                           | POCSAG          | Paging Features          |                                 |  |  |
| MMDVM Display Type:          | OLED                       | Port: Modem               | Nextion         | Layout: ON7LDS L3        | ≎]                              |  |  |
|                              |                            | Apply (                   | hanges          |                          |                                 |  |  |
|                              |                            | General Co                | nfiguration     |                          |                                 |  |  |
| Setting                      |                            | General Co                | Val             | .ue                      |                                 |  |  |
| Hostname:                    | pi-star                    | Do not add suff           | ixes such as .1 | local                    |                                 |  |  |
| Node Callsign:               | KM6ZJX                     |                           |                 |                          |                                 |  |  |
| Radio Frequency:             | 434.400.00                 | 00 MHz                    |                 |                          |                                 |  |  |
| Latitude:                    | 50.00                      | degrees (positi           | ve value for No | orth, negative for Sout  | :h)                             |  |  |
| Longitude:                   | -3.00                      | degrees (positi           | ve value for Ea | ast, negative for West)  | )                               |  |  |
| Town:                        | Town, LOC4                 | 4TOR                      |                 |                          |                                 |  |  |
| Country:                     | Country                    |                           |                 |                          |                                 |  |  |
| URL:                         | http://www                 | .mw0mwz.co.uk/pi-star/    |                 | 🔵 Auto 💽                 | Manual                          |  |  |
| Radio/Modem Type:            | ZUMspot                    | - Duplex Raspberry Pi Hat | (GPIO)          | ٥                        |                                 |  |  |
| Node Type:                   | <ul> <li>Privat</li> </ul> | e 🔵 Public                |                 |                          |                                 |  |  |
| APRS Host:                   | euro.aprs2                 | 2.net ᅌ                   |                 |                          |                                 |  |  |
| System Time Zone:            | America/L                  | os_Angeles                | <b>&gt;</b>     |                          |                                 |  |  |
| Dashboard Language:          | english_us                 | s 📀                       |                 |                          |                                 |  |  |
|                              |                            | Apply (                   | hanges          |                          |                                 |  |  |

• You can now use D-Star with your ZUMspot Duplex Kit

# **Finishing setup**

Once you have completed the Pi-Star configuration you can start using the ZUMspot Duplex Kit to connect to D-Star, DMR and other networks.

There is more information on configuring and using Pi-Star in this document. <u>https://amateurradionotes.com/images/1-Playing\_with\_Pi-Star.pdf</u>

# Firmware update

The firmware can be updated directly from the Pi. A script needs to be download to flash the board.

- Go to Configuration->Expert->SSH Access
- Login to pi-star
- Run command *rpi-rw*
- Run command:
- curl -OL https://raw.githubusercontent.com/veraabad/ZUMspot Update/master/install fw duplex.sh
- If you get an error saying "Could not resolve host", it likely means that your network is setup for IPV6 and the Pi has not been able to acquire the IPV4 nameserver via DHCP. Try the following. Otherwise skip to the "sudo chmod" step
  - Run command *sudo vi /etc/resolv.conf*
  - Move cursor to the end of the line that starts with "nameserver" and then press the "a" key on your keyboard in order to move the cursor over
  - Press Enter to start typing on a new line, and then type this in: nameserver 8.8.8.8

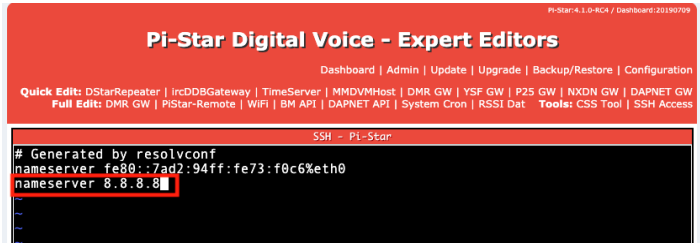

- Press the ESC key on your keyboard
- Then type the following:

:wq

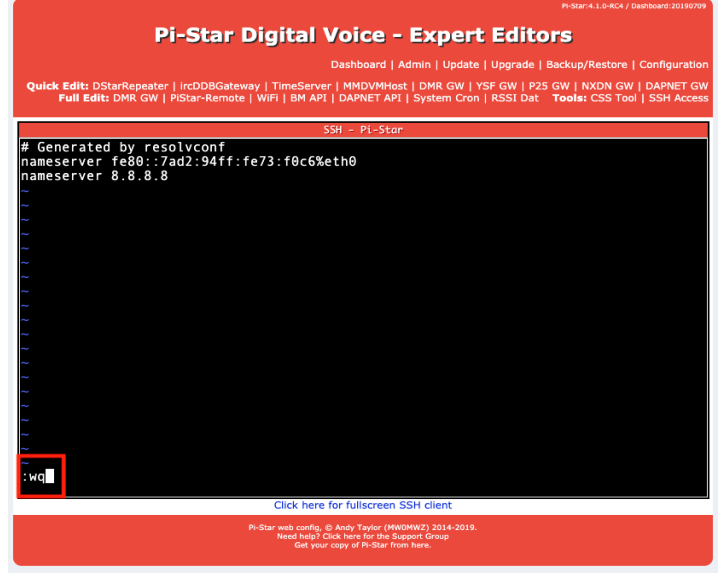

o Then press Enter

- You should now have exited the text editor. You can try the curl command again and it should work now
- Next type the command followed by the enter key sudo chmod +x install\_fw\_duplex.sh
- Then type the command followed by the enter key
  - ./install\_fw\_duplex.sh

| 1 | PI-Star:4.1.0-RC4 / Dashboard:20190709                                                                                                    |
|---|----------------------------------------------------------------------------------------------------|
|   | Pi-Star Digital Voice - Expert Editors                                                                                                    |
|   | Dashkaard   Admin   Hadata   Haarada   Baskuu/Dastara   Castiournian                                                                                                    |
|   |                                                                                                    |
|   | Quick Edit: DStarRepeater   ircDDBGateway   TimeServer   MMDVMHost   DMR GW   YSF GW   P25 GW   NXDN GW   DAPNET GW<br>Full Edit: DMR GW   PiStar-Remote   WiFi   BM API   DAPNET API   System Cron   RSSI Dat Tools: CSS Tool   SSH Access |
| ſ | SSH - Pi-Star                                                                                                    |
|   | pi-star@pi-star-duplex(rw):~\$ rpi-rw<br>pi-star@pi-star-duplex(rw):~\$ curl -OL https://raw.githubusercontent.com/veraaba<br>d/ZUMspot Update/master/install fw duplex.sh                                                                  |
| 1 | % Total % Received % Xferd Average Speed Time Time Time Current<br>Dload Upload Total Spent Left Speed                                                                                                    |
|   | 100 454 100 454 0 0 1126 0:::: 1126                                                                                                    |
|   | pi-star@pi-star-duplex(rw):~\$ sudo chmod +x install_fw_duplex.sh                                                                                                    |
|   | % Total % Received % Xferd Average Speed Time Time Time Current<br>Dload Upload Total Spent Left Speed                                                                                                    |
|   | 100 57824 100 57824 0 0 123k 0:::: 123k<br>stm32flash 0.5                                                                                                    |
|   | http://stm32flash.sourceforge.net/                                                                                                    |
|   | Using Parser : Raw BINARY                                                                                                    |
|   | Interface serial_posix: 5/600 8E1<br>Version · Av22                                                                                                    |
|   | Option 1 : 0x00                                                                                                    |
|   | Option 2 : 0x00                                                                                                    |
|   | Device ID : 0x0410 (STM32F10xxx Medium-density)                                                                                                    |
|   | - KAM : 20KIB (SI2D reserved by bootloader)                                                                                                    |
|   | - Option RAM : 16b<br>- System RAM : 2KiB                                                                                                    |
| l | Click here for fullscreen SSH client                                                                                                    |
|   | Pi-Star web config, @ Andy Taylor (MW0MWZ) 2014-2019.<br>Need help? Click here for the Support Group<br>Get your copy of Pi-Star from here.                                                                                                 |

• The flashing script will take care of the rest. Once the script is done it will reboot Pi-Star.

ZUM Radio

# **Building firmware on Pi-Star**

- Go to Configuration->Expert->SSH Access
- Login to pi-star
- Run command *rpi-rw*
- Make sure the necessary software tools are installed by running these commands: sudo apt-get install gcc-arm-none-eabi gdb-arm-none-eabi libstdc++-arm-noneeabi-newlib libnewlib-arm-none-eabi
- Install updated stm32flash utility by running these commands:
  - $\circ$  cd ~
  - o git clone <a href="https://git.code.sf.net/p/stm32flash/code">https://git.code.sf.net/p/stm32flash/code</a> stm32flash
  - o cd stm32flash
  - o make
  - o sudo make install
- Download the firmware sources by running these command:

cd ~

- git clone <a href="https://github.com/juribeparada/MMDVM\_HS.git">https://github.com/juribeparada/MMDVM\_HS.git</a> cd MMDVM\_HS/
- git submodule init
- git submodule update
- cp configs/ZUMspot\_duplex.h Config.h
- Build the firmware by running this command:

make

- Stop services by running these commands:
  - sudo pistar-watchdog.service stop
  - sudo systemctl stop mmdvmhost.timer
  - sudo systemctl stop mmdvmhost.service
- Upload the firmware to ZUMspot RPi board: sudo make zumspot-pi

# Support

MMDVM groups.io group: https://groups.io/g/OpenDV

Pi-Star support forum: https://forum.pistar.uk/

Pi-Star Facebook support group: https://www.facebook.com/groups/pistar/

Pi-Star Wiki: http://wiki.pistar.uk

ZUM Radio Facebook group: https://www.facebook.com/groups/249802742395450/